## I. マイページへログインいただきましたら、「マイページ トップ」ページの下部の 「申込メニュー」の「書類アップロード」を押してください。

## ★マイページの推奨ブラウザは以下の通りです。(各ブラウザの最新バージョンがサポート対象です。)

<u> <パソコン></u>

WindowsOSの場合:MicrosoftEdge、Chrome、Firefox MacOSの場合:Safari、Chrome

## くスマートフォン>

AndroidOSの場合: Chrome、Firefox iOSの場合: Safari、Chrome

| THE OWNER AND                               |                                                                                       |       |    |   |
|---------------------------------------------|---------------------------------------------------------------------------------------|-------|----|---|
| 案件情報                                        |                                                                                       |       |    |   |
| 受付番号                                        | 202306167000                                                                          |       |    |   |
| 商品名                                         | ジャパンダ・ネットマイカーローン                                                                      |       |    |   |
| 本審查結果                                       |                                                                                       |       |    |   |
| 中込日時                                        | 2023/06/26 14韩22分57秒                                                                  |       |    |   |
| 審查結果                                        | 承32                                                                                   |       |    |   |
| 保証会社名                                       | SOMPOクレジット株式会社                                                                        |       |    |   |
| お借入れ金額                                      | 500万円                                                                                 |       |    |   |
| 金融制制名                                       | 損害保険ジャパン株式会社                                                                          |       |    |   |
| 事前審查結果                                      |                                                                                       |       |    |   |
| 中込日時                                        | 2023/08/16 18時05分12秒                                                                  |       |    |   |
| 帝宣結果                                        | 承認                                                                                    |       |    |   |
| 保証会社名                                       | SOMPOクレジット株式会社                                                                        |       |    |   |
| 承認有効期限                                      | 2023/12/23                                                                            |       |    |   |
|                                             |                                                                                       |       |    |   |
| お借入れ金額                                      | 500万円                                                                                 |       |    |   |
| お増入れ金額<br>金融機関名<br>申込メニュー                   | 500万円<br>損害依険シャパン株式会社                                                                 | <br>• |    |   |
| お増入れ金額<br>金融線収名<br>申込メニュー<br>マイベージ設<br>込メニュ | 500万円<br>調査保険シャパン用式会社<br>電子契約<br>変数アップロード<br>た<br>「スワード変更 ログアワト<br>広大                 | )     |    | ] |
| →増入れ金額<br>金融線収名<br>申込メニュー<br>マイページ設<br>込メニュ | 500万円<br>現面保険シャバン株式会社<br>単の中込紙会 本中込服会<br>電子契約<br>変加アップロード<br>定<br>パスワード変更 ログアウト<br>拡大 | 本申込票  | 祭会 |   |

Ⅱ.「必要書類アップロード」ページの「必要書類1」の青いボタンを押して、 アップロードしたい画像を選択してください。 ※複数アップロードされる時は、続けて「必要書類2~5」の青いボタンを押して、

アップロードしたい画像を選択してください。

| ▲ 必要書類アップロ                                           | Iード                         |
|------------------------------------------------------|-----------------------------|
| 必要書類アップロード                                           |                             |
| 必要書類1<br>必要書類1                                       |                             |
| <b>必要書類2</b><br>必要書類2<br>選択されていません                   |                             |
| <b>必要書類3</b><br>必要書類3                                |                             |
| 画像を選択すると、                                            |                             |
| このようになります                                            | <b>み¥食類プップロード</b> 特応病面 光了面面 |
|                                                      | 必要書類アップロード                  |
|                                                      |                             |
|                                                      | 必要書類アップロード                  |
|                                                      | 必要意赅1                       |
|                                                      |                             |
|                                                      |                             |
|                                                      |                             |
|                                                      | 、 百                         |
| ノ<br>選択した画像を変更・削除したい場合のみ、                            |                             |
|                                                      | 林金                          |
| ★選択した画像のままアップロードを進める場合は<br>「変更」「削除」を押さずに画面を下へスクロールして |                             |
|                                                      |                             |
|                                                      | 戸上                          |
| IMG_0945.JPG                                         |                             |
| 変更削除                                                 |                             |
|                                                      |                             |
|                                                      | IMG_0445JPG<br>変更 削除        |
| 拡大 【                                                 |                             |

Ⅲ. 画像が選択できたら、ページ下部の「次へ」を押してください。

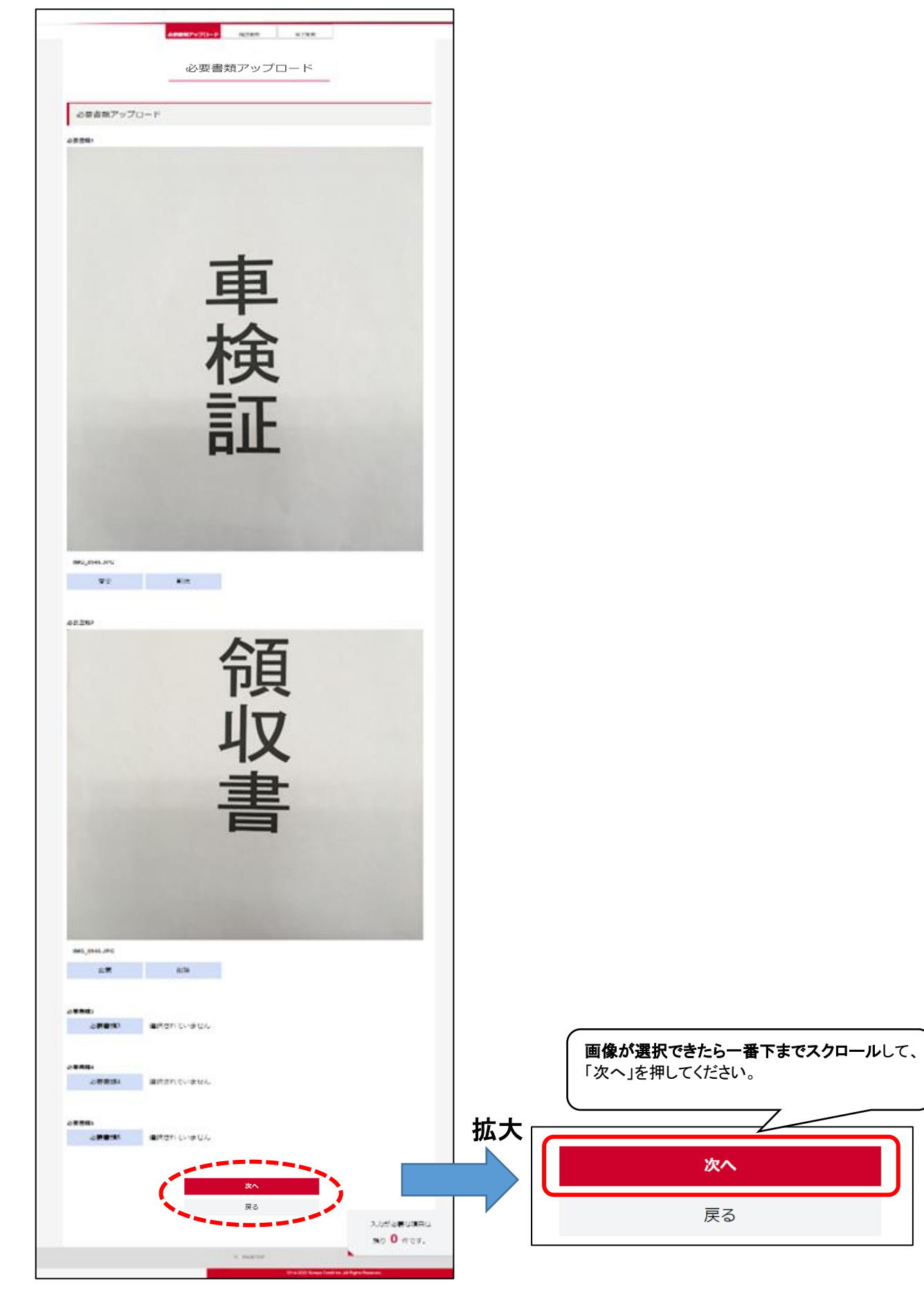

3 / 5 ページ

- Ⅳ.「確認画面」ページの内容を確認いただきましたら、 ページ下部の「アップロードする」を押してください。(やり直す時は「戻る」を押してください。)
  - 必要要加アップロード 6120 M (B) 甲达完了 確認画面 必要書類アップロード 必要書類アップロード おなまえ Z損保 太郎 ゼツトソンボ タロウ ご連絡先 固定電話番号 04771111111 携带電話番号 09011111111 メールアドレス sompo-taro11@gmail.com 寄查结果建格方法 Eメール キャプチャJPG 必要書類1 必要書類2 必要書類3 必要書類4 必要書類5 ローマ芋 ローマ芋 Sompo Taro アップロードする 戻る 内容確認ができたら一番下までスクロールして そのまま登録する時は「アップロードする」を押してください。 (やり直す時は「戻る」を押してください。)

V.「アップロード完了」というページが表示されれば、アップロードは完了です。 受付ができましたら、追ってマイページに登録のメールアドレスへ、 「申込情報訂正受付のお知らせ(損保ジャパン)」というメールが届きますのでご確認ください。

※アップロードいただいた内容に確認が必要な場合、当社より別途ご連絡を差し上げる場合がございます。

| 必要書類アップロード 確認画面 甲込完了                                                             |            |
|----------------------------------------------------------------------------------|------------|
| アップロード完了                                                                         |            |
| 「アップロード完了」というペー<br>アップロード完了です。                                                   | ージが表示されれば、 |
| メール送信について                                                                        |            |
| 書類をアップロードいただき、ありがとうございます。<br>ご指定頂きましたメールアドレスにアップロード完了メールを送信いたしますので、ご確認をお願いいたします。 |            |
| マイページトップへ                                                                        |            |

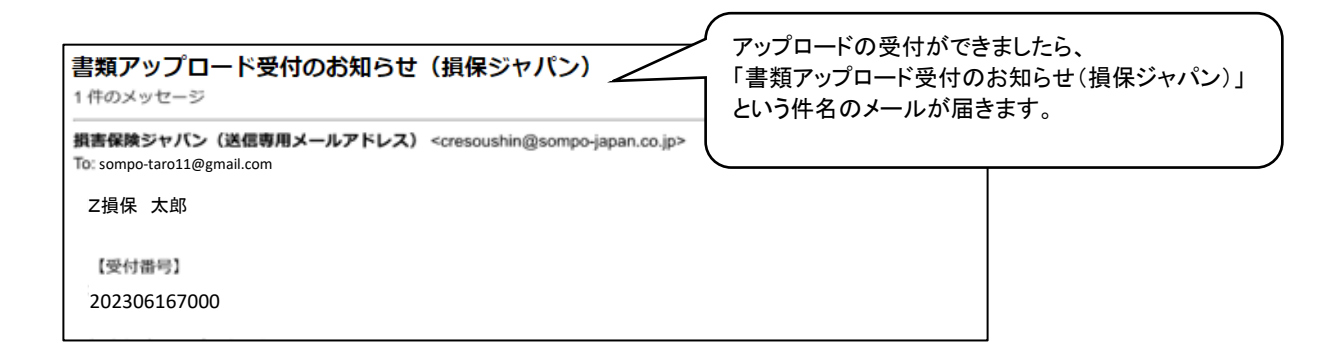

## ※アップロードができない場合や、書類の内容について不明点がある場合は、 以下のお問い合わせ先へローン契約者ご本人さまより<u>お電話</u>ください。

【お問い合わせ先(事務受託会社)】 SOMPOクレジット株式会社 ローン審査部 カスタマー担当

電話:0120-015-023 (土・日・祝日・年末年始を除く9:00~17:00)